# SPSS: Data Entry & Variable Specification

| ta U | ntitled2 | [DataSet3] - IB           | M SPSS Statisti | ics Data Edito | or                             |                     |               |              | - • ×            |
|------|----------|---------------------------|-----------------|----------------|--------------------------------|---------------------|---------------|--------------|------------------|
| File | Edit     | <u>V</u> iew <u>D</u> ata | Transform       | Analyze        | <u>G</u> raphs <u>U</u> tiliti | es Add- <u>o</u> ns | Window        | <u>H</u> elp |                  |
|      |          |                           | <b>II.</b> K    | 1              |                                |                     |               | ¥ =          | ▲                |
| 5:   |          |                           |                 |                |                                |                     |               | Visible      | 0 of 0 Variables |
|      |          | var                       | var             | var            | var                            | var                 | var           | var          | var              |
|      | 1        |                           | 1               |                |                                |                     |               |              | 4                |
|      | 2        |                           |                 |                |                                |                     |               |              |                  |
|      | 3        |                           |                 |                |                                |                     |               |              |                  |
|      | 4        |                           |                 |                |                                |                     |               |              |                  |
|      | 5        |                           |                 |                |                                |                     |               |              |                  |
|      | 6        |                           |                 |                |                                |                     |               |              |                  |
|      | 7        |                           |                 |                |                                |                     |               |              |                  |
|      | 8        | ]                         |                 |                |                                |                     |               |              |                  |
|      |          | 1                         |                 |                |                                |                     |               |              |                  |
| Dat  | a View   | Variable View             | N               |                |                                |                     |               |              |                  |
|      |          |                           |                 |                | [1                             | BM SPSS Statis      | stics Process | sor is ready |                  |

This shows the **Data View** of the editor.

- Each row holds the data from a participant or "case"
- Each column holds the data for a variable

Data can be entered or copied into the cells of the Data View

Remember to save often when entering data !!!

## Data for this Example

The initial form of most datasets is a listing of the variable values for each participant. Usually each row is a different participant with a column for each variable.

Below are the data for 12 participants. Each "participant" is a different pet store. The researchers visited each store and recorded information about eight variables.

| 1  | 1 | 2 | 12 | 1 | 6 | 32 | 3 | 34 |
|----|---|---|----|---|---|----|---|----|
| 2  | 2 | 8 | 14 | 2 | 5 | 41 | 3 | 38 |
| 3  | 2 | 9 | 15 | 2 | 3 | 31 | 3 | 45 |
| 4  | 2 | 7 | 12 | 2 | 3 | 38 | 3 | 32 |
| 5  | 1 | 4 | 7  | 1 | 7 | 21 | 1 | 12 |
| 6  | 1 | 7 | 4  | 2 | 9 | 13 | 1 | 11 |
| 7  | 2 | 4 | 10 | 2 | 9 | 17 | 2 | 22 |
| 8  | 1 | 4 | 4  | 1 | 8 | 22 | 1 | 9  |
| 9  | 1 | 5 | 14 | 1 | 6 | 24 | 2 | 20 |
| 10 | 2 | 9 | 4  | 1 | 9 | 11 | 1 | 8  |
| 11 | 2 | 7 | 5  | 2 | 7 | 17 | 2 | 19 |
| 12 | 1 | 2 | 10 | 1 | 8 | 20 | 1 | 8  |

- 1. Participant number -- usually consecutive numbers starting with 1, 001 or some similar numbering system
- 2. Type of reptile department -- "1" means tha reptile displays are mixed in with other animal and prduct displays and "2" means that the store has a separate department
- 3. Rating of the quality of the reptiles -- using a 1-10 scale -9 was entered if a rating was not available
- 4. Count of the number of reptiles in the store
- 5. Type of fish available -- "1" means only freshwater fish are available in the store and "2" means that both freshwater and saltwater fish are available
- 6. Rating of the quality of the fish -- using a 1-10 scale -9 was entered if a rating was not available
- 7. Count of the number of fish in the store
- 8. The ownership of the store -- "1" mean s the store is a franchise of a pet store chain, '2" means the store is privately owned, and "3" means the store is part of a pet store cooperative
- 9. Count of the number of mammals in the store

This shows the Variable View of the editor.

- Each row holds the specification for a variable
- Each column holds a different specification

It is important to specify key aspects of each variable. These specifications will make the statistical analyses and output clearer and easier to read as well as provide a "reminder" of the decisions you made when collecting and entering the data.

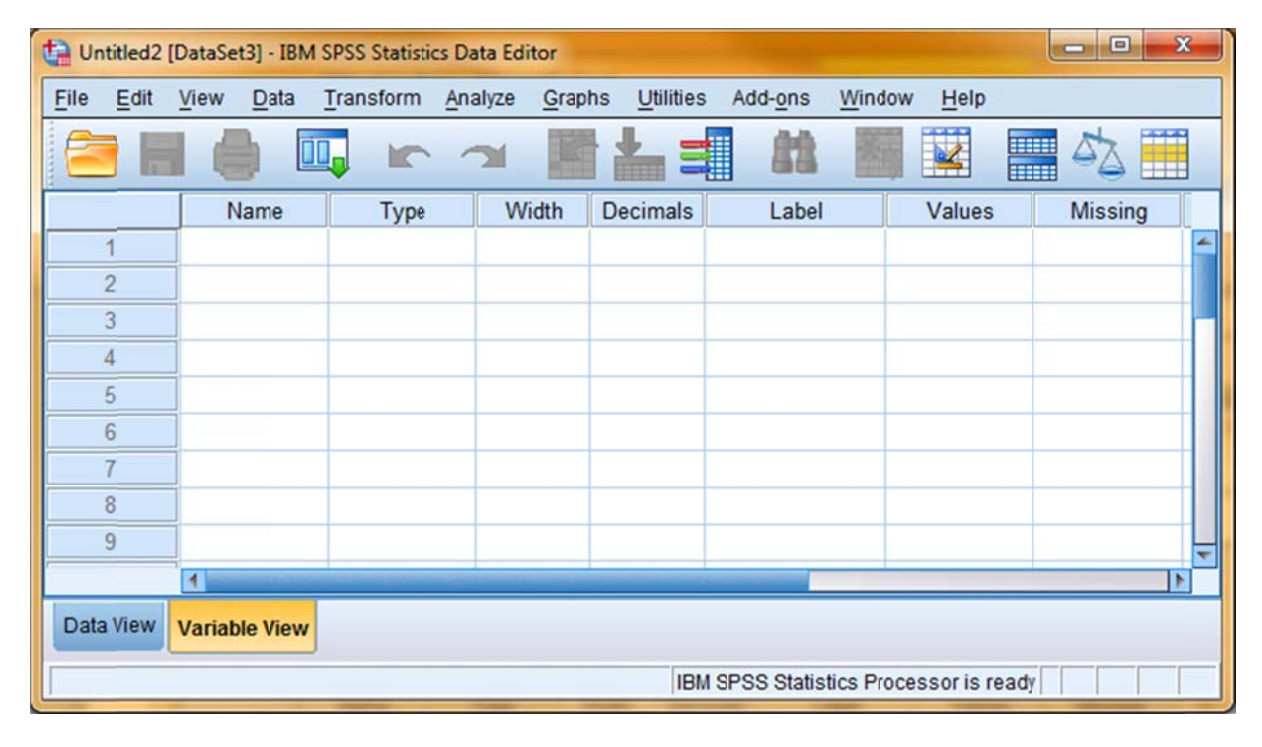

| 👍 *Untitled2  | [DataSet3] - IBN             | SPSS Statistics  | Data E 😐      |                              |
|---------------|------------------------------|------------------|---------------|------------------------------|
| File Edi Viev | <u>Data</u> <u>T</u> ransfor | Analyz Graph L   | Jtilite Add-o | r <u>W</u> indo <u>H</u> elp |
| 🔁 H           |                              |                  |               |                              |
|               | Name                         | Туре             | Width         | Decimals                     |
| 1             | Stnum                        | Numeric          | 8             | 2 📥                          |
| 2             | reptdept                     | Numeric          | 8             | 2                            |
| 3             | reptgood                     | Numeric          | 8             | 2                            |
| 4             | reptnum                      | Numeric          | 8             | 2                            |
| 5             | fistdept                     | Numeric          | 8             | 2                            |
| 6             | fishgood                     | Numeric          | 8             | 2                            |
| 7             | fishnum                      | Numeric          | 8             | 2                            |
| 8             | chaim                        | Numeric          | 8             | 2                            |
| 9             | mamlnum                      | Numeric          | 8             | 2                            |
| 10            |                              |                  |               | ~                            |
|               | 1                            |                  |               |                              |
| Data View     | Variable View                |                  |               |                              |
|               | IBM SPSS St                  | atistics Process | or is ready   |                              |

#### Naming Variables

Click a cell under **Variable** and type in the variable name

- Variable names can be really long -- letters, numbers, "-" and"\_" work best -- the first character must be a letter.
- When using the GUI to analyze data, only the first 25 or so characters are easy to see. Be sure that the unique part of each variable name is early in the variable name
- When you enter a name for a variable a set of "default" values automatically appears in the other columns -- some of these we will change later
- The variable names for these data are shown to the left, along with the default values

#### Type, Width & Decimals

The default values for these specifications usually work very well.

- "Numerical" is the most common type for both qualitative & quantitative data
- "Width" tells the number of digits in the largest variable value -- must be at least one more than the number of decimal values "Decimals" tells how many digits of a variable value are decimal values

| Eile Edit | View Data     | Transform | Anal  | vze <u>G</u> rap | hs Utilities Add-ons Window           | Help               |  |
|-----------|---------------|-----------|-------|------------------|---------------------------------------|--------------------|--|
|           | Name          | Type      | Width | Decimals         | Label                                 | Values             |  |
| 1         | strnum        | Numeric   | 2     | 0                |                                       | None               |  |
| 2         | reptdept      | Numeric   | 1     | 0                | type or reptile department            | not separate}      |  |
| 3         | reptgood      | Numeric   | 1     | 0                | rating of reptle quality - 1-10 scale | None               |  |
| 4         | reptnum       | Numeric   | 2     | 0                | number of reptiles at store           | None               |  |
| 5         | fishdept      | Numeric   | 1     | 0                | type of fish available                | {1, freshwater onl |  |
| 6         | fishgood      | Numeric   | 1     | 0                | rating of fish quality - 1-10 scale   | None               |  |
| 7         | fishnum       | Numeric   | 2     | 0                | number of fish at store               | None               |  |
| 8         | chain         | Numeric   | 1     | 0                | type of store                         | {1, chain store}   |  |
| 9         | mamlnum       | Numeric   | 2     | 0                | number of mammals                     | None               |  |
| 10        | 4             |           |       |                  |                                       | Þ                  |  |
| Data View | Variable View |           |       |                  |                                       |                    |  |
|           |               |           |       |                  | IBM SPSS Statistics Processor is      | ready              |  |

#### Variable Labels

- Click a cell under **Label** and type up to a 256-character description of the variable -- this label will appear in the output making it easier to understand analyses
- Giving a Label to every variable in the data set prevents forgetting what the shorter variable names mean

Spelling...

### Value Labels

- Specify Value Labels for qualitative/categorical variables
- These values will appear in the output and make the analyses easier to understand
- Click a cell under **Values**. Click the blue box that appears in the cell -- shown above for reptdept in row 2
- The Value Labels window will appear. In it type each "Value," its "Value "Label", and click **Add** -- shown to the right for the value "2" of reptdept
- You can also highlight a specified value label and **Change** or **Remove** it

| *petstore.s   | av [DataSet2] - I              | BM SI         | PSS St | atisti | cs Da         | ta Edi  | it 🗆 🔍 🗖               | X  |   |
|---------------|--------------------------------|---------------|--------|--------|---------------|---------|------------------------|----|---|
| File Edil Vie | w <u>D</u> ata <u>T</u> ransfo | r <u>A</u> na | alyz ( | Grapt  | n <u>U</u> ti | litie / | Add- <u>on W</u> indov | He | p |
| 🔄 H           |                                |               | r      | 0      | 1             |         |                        |    | £ |
|               | Name                           | T             | W      | D      | L             | ۷       | Missing                | 1  |   |
| 1             | strnum                         | N             | 2      | 0      |               | N       | None                   | 8  | - |
| 2             | reptdept                       | N             | 1      | 0      | t             | {1      | None                   | 8  |   |
| 3             | reptgood                       | N             | 1      | 0      | r             | N       | None                   | 8  |   |
| 4             | reptnum                        | N             | 2      | 0      | n             | N       | None                   | 8  |   |
| 5             | fishdept                       | N             | 1      | 0      | t             | {1      | None                   | 8  |   |
| 6             | fishgocd                       | N             | 1      | 0      | r             | N       | None                   | 8  |   |
| 7             | fishnum                        | N             | 2      | 0      | n             | N       | None                   | 8  |   |
| 8             | chain                          | N             | 1      | 0      | t             | {1      | None                   | 8  |   |
| 9             | mamInum                        | N             | 2      | 0      | n             | N       | None                   | 8  |   |
| 10            | ]                              |               |        |        |               |         |                        |    |   |
| 11            |                                |               |        |        |               |         |                        |    | - |
|               | 1                              |               |        |        |               |         |                        | •  |   |
| Data View     | Variable View                  |               |        |        |               |         |                        |    |   |
|               | IBM SPS                        | 3 Stat        | istics | Proc   | esso          | r is re | ady                    | Γ  |   |

#### **Missing Values**

Value Labels

Value: 2

Value Labels

Label: separate

Add

• If you leave a data cell blank a "." will appear in that cell, signaling a "system missing value"

1 = "not separate"

• Use "user-missing" values to indicate different types of missing data (e.g., -99 = did not respond, -98 = answer could not be scored -- up to 3 different missing values)

OK Cancel Help

- Click the cell under **Missing.** Click the little blue box that appears in the cell -- shown below for reptdept
- Click the "Discrete missing values" button and put missing values in the window
- Be sure to specify the meaning of each missing value in the Values column !!!

| Missing Values         | ×                                  |
|------------------------|------------------------------------|
| O <u>N</u> o missing v | alues                              |
| <u> Discrete miss</u>  | sing values                        |
| -9                     |                                    |
| © <u>R</u> ange plus o | ne optional discrete missing value |
| Low:                   | High:                              |
| Discrete valu          | e:                                 |
| OK                     | Cancel Help                        |

| > *petstore.                                                                                | sav [DataSet2] - I                                                                                                    | BM SPSS Statis                                                                                                    | tics Data Editor                                                                                             |                                                                                                    |                                                                                                    |                                                                      |                                                                                                   |                                                     |                                                    | x     |
|---------------------------------------------------------------------------------------------|----------------------------------------------------------------------------------------------------|----------------------------------------------------------------------------------------------------|----------------------------------------------------------------------------------------------------|----------------------------------------------------------------------------------------------------|----------------------------------------------------------------------------------------------------|----------------------------------------------------------------------|---------------------------------------------------------------------------------------------------|-----------------------------------------------------|----------------------------------------------------|-------|
| File Edit                                                                                   | View Data                                                                                                    | Transform                                                                                                    | Analyze Grap                                                                                                 | hs Utilities                                                                                                    | Add-ons Win                                                                                                    | dow Help                                                             |                                                                                                   |                                                     |                                                    | _     |
|                                                                                             |                                                                                                    |                                                                                                    |                                                                                                    | <u> </u>                                                                                                    | **                                                                                                    |                                                                      | 4次 11                                                                                             |                                                     |                                                    | BC.   |
|                                                                                             |                                                                                                    |                                                                                                    |                                                                                                    |                                                                                                    |                                                                                                    |                                                                      | ÷                                                                                                 | 1 M                                                 | ible: 0 of 0 Veri                                  | hian  |
|                                                                                             | 1                                                                                                    |                                                                                                    | 1                                                                                                    | 1                                                                                                    |                                                                                                    |                                                                      |                                                                                                   | 10                                                  | IDIE: 9 OI 9 VAIN                                  | loies |
| 4                                                                                           | strrum                                                                                                    | reptdept                                                                                                    | reptgood                                                                                                    | reptnum                                                                                                    | fishdept                                                                                                    | fishgood                                                             | fishnum                                                                                           | chain                                               | maminum                                            | -     |
| 2                                                                                           | 2                                                                                                    | 2                                                                                                    | 2                                                                                                    | 14                                                                                                    | 2                                                                                                    | 5                                                                    | 32                                                                                                | 3                                                   | 38                                                 |       |
| 3                                                                                           |                                                                                                    | 2                                                                                                    | ,                                                                                                    | 15                                                                                                    | 2                                                                                                    | 3                                                                    | 31                                                                                                | 3                                                   | 45                                                 | -     |
| 4                                                                                           | 4                                                                                                    | 2                                                                                                    | 7                                                                                                    | 12                                                                                                    | 2                                                                                                    | 3                                                                    | 38                                                                                                | 3                                                   | 32                                                 | _     |
| 5                                                                                           | 5                                                                                                    | 1                                                                                                    | 4                                                                                                    | 7                                                                                                    | 1                                                                                                    | 7                                                                    | 21                                                                                                | 1                                                   | 12                                                 |       |
| 6                                                                                           | 6                                                                                                    | 1                                                                                                    | 7                                                                                                    | 4                                                                                                    | 2                                                                                                    | 9                                                                    | 13                                                                                                | 1                                                   | 11                                                 |       |
| 7                                                                                           | 7                                                                                                    | 2                                                                                                    | 4                                                                                                    | 10                                                                                                    | 2                                                                                                    | 9                                                                    | 17                                                                                                | 2                                                   | 22                                                 |       |
| 8                                                                                           | 8                                                                                                    | 1                                                                                                    | 4                                                                                                    | 4                                                                                                    | 1                                                                                                    | 8                                                                    | 22                                                                                                | 1                                                   | 9                                                  |       |
| 9                                                                                           | 9                                                                                                    | 1                                                                                                    | 5                                                                                                    | i 14                                                                                                    | 1                                                                                                    | 6                                                                    | 24                                                                                                | 2                                                   | 20                                                 |       |
| 10                                                                                          | 10                                                                                                    | 2                                                                                                    | 9                                                                                                    | 4                                                                                                    | 1                                                                                                    | 9                                                                    | 11                                                                                                | 1                                                   | 8                                                  |       |
| 11                                                                                          | 11                                                                                                    | 2                                                                                                    | 7                                                                                                    | 5                                                                                                    | 2                                                                                                    | 7                                                                    | 17                                                                                                | 2                                                   | 19                                                 |       |
|                                                                                             |                                                                                                    |                                                                                                    |                                                                                                    |                                                                                                    |                                                                                                    |                                                                      |                                                                                                   |                                                     |                                                    | _     |
| 12                                                                                          | 12                                                                                                    | 1                                                                                                    | 2                                                                                                    | 10                                                                                                    | 1                                                                                                    | 8                                                                    | 20                                                                                                | 1                                                   | 8                                                  |       |
| 12<br>13                                                                                    | 12                                                                                                    | 1                                                                                                    | 2                                                                                                    | 2 10                                                                                                    | 1                                                                                                    | 8                                                                    | 20                                                                                                | 1                                                   | 8                                                  | *     |
| 12<br>13<br>Data View                                                                       | 12<br>Variable View                                                                                                    | 1                                                                                                    | 2                                                                                                    | 2 10                                                                                                    |                                                                                                    | 8<br>IBM SPSS                                                        | 20<br>Statistics Proc                                                                             | 1<br>essoris ready                                  | 8                                                  | 4     |
| 12<br>13<br>Data View<br>Petstore                                                           | Variable View                                                                                                    | - IBM SPSS S<br>Transform                                                                                                    | tatistics Data                                                                                               | Editor<br>Graphs Util                                                                                                    | 1<br>                                                                                                    | 8<br>IBM SPSS                                                        | 20<br>Statistics Proc                                                                             | 1<br>essoris ready                                  | 8                                                  | × .   |
| 12<br>13<br>Data View<br>*petstore<br><u>File</u> <u>E</u> dit                              | Variable View  Sav [DataSet2]  View Data                                                                                        | - IBM SPSS S<br>Transform                                                                                                    | tatistics Data                                                                                               | Editor<br>Graphs Util                                                                                                    | Ities Add- <u>o</u> n:                                                                                                    | 8<br>IBM SPSS<br>s <u>W</u> indow                                    | 20<br>Statistics Proc<br>Help                                                                     | essoris ready                                       |                                                    | ×     |
| 12<br>13<br>Data View<br>*petstore<br><u>File</u> <u>E</u> dit                              | Variable View  Sav [DataSet2]  View Data Name                                                                                   | - IBM SPSS S<br>Transform                                                                                                    | tatistics Data                                                                                               | Editor<br>Graphs Util                                                                                                    | Ities Add- <u>o</u> ns                                                                                                    | 8<br>IBM SPSS<br>s <u>W</u> indow                                    | 20<br>Statistics Proc<br>Help                                                                     | 1<br>essoris ready                                  | 8                                                  |       |
| 12<br>13<br>Data View<br>*petstore<br><u>File Edit</u>                                      | 12<br>Variable View<br>Sav [DataSet2]<br>View Data                                                                              | - IBM SPSS S<br>Transform<br>Type<br>Numeric                                                                                                | tatistics Data<br>n <u>A</u> nalyze<br>Width Dec<br>2 0                                                      | Editor<br>Graphs Util                                                                                                    | Ities Add- <u>o</u> ns                                                                                                    | 8<br>IBM SPSS<br>s <u>W</u> indow                                    | 20<br>Statistics Proc<br>Help                                                                     | 1<br>essoris ready                                  | 8                                                  |       |
| 12<br>13<br>Data View<br>*petstore<br><u>File</u> <u>E</u> dit<br>1<br>2                    | Variable View Variable View View Data View Data Name strnum reptcept                                                            | - IBM SPSS S<br>Transform<br>Type<br>Numeric<br>Numeric                                                                                     | tatistics Data                                                                                               | Editor<br>Graphs Util                                                                                                    | Ities Add- <u>o</u> n:<br>Label                                                                                                | 8<br>IBM SPSS                                                        | 20<br>Statistics Proc<br>Help                                                                     | 1<br>essoris ready                                  | 8                                                  |       |
| 12<br>13<br>Data View<br>*petstore<br><u>File</u> <u>Edit</u><br>1<br>2<br>3                | Variable View  Variable View  Lance  Variable View  Name Name Strnum reptcept reptgood                                          | - IBM SPSS S<br>Transform<br>Type<br>Numeric<br>Numeric<br>Numeric                                                                          | tatistics Data                                                                                               | Editor<br>Graphs Util<br>imals<br>type or<br>rating of                                                                                                    | Ities Add- <u>o</u> n:                                                                                                    | 8<br>IBM SPSS<br>S Window<br>Ment<br>y - 1-10 scale                  | 20<br>Statistics Proc<br>Help<br>Va<br>None<br>{1, not sep<br>None                                | 1<br>essoris ready<br>lues<br>varate}               | 8<br>Missing<br>None<br>-9                         |       |
| 12<br>13<br>Data View<br>Petstore<br>File Edit<br>1<br>2<br>3<br>4                          | 12<br>Variable View<br>Sav [DataSet2]<br>View Data<br>Name<br>strnum<br>reptcept<br>reptgood<br>reptrum                         | - IBM SPSS S<br>Transform<br>Type<br>Numeric<br>Numeric<br>Numeric<br>Numeric                                                               | itatistics Data                                                                                              | Editor<br>Graphs Util<br>imals<br>type or<br>rating of<br>numbe                                                                                                    | Ities Add-on<br>Label<br>reptile depart<br>f reptile qualit<br>r of reptiles at                                                | 8<br>IBM SPSS<br>s <u>W</u> indow<br>ment<br>y - 1-10 scale<br>store | 20<br>Statistics Proc<br>Help<br>Va<br>None<br>{1, not sep<br>None<br>None                        | 1<br>essoris ready                                  | 8<br>Missing<br>None<br>-9<br>None                 |       |
| 12<br>13<br>Data View<br>Petstore<br><u>File</u> <u>E</u> dit<br>1<br>2<br>3<br>4<br>5      | 12<br>Variable View<br>Variable View<br>View Data<br>View Data<br>Name<br>strnum<br>reptcept<br>reptgood<br>reptrum<br>fishdept | - IBM SPSS S<br>Transform<br>Type<br>Numeric<br>Numeric<br>Numeric<br>Numeric<br>Numeric<br>Numeric                                         | tatistics Data                                                                                               | Editor<br>Graphs Util<br>mals<br>type or<br>rating o<br>numbe<br>type of                                                                                                    | Ities Add- <u>o</u> n:<br>Label<br>reptile depart<br>of reptile qualit<br>r of reptiles at<br>fish available                   | 8<br>IBM SPSS<br>s <u>W</u> indow<br>ment<br>y - 1-10 scale<br>store | 20<br>Statistics Proc<br>Help<br>Va<br>None<br>{1, not sep<br>None<br>None<br>None<br>(1, freshwa | 1<br>essoris ready<br>lues<br>varate}               | 8<br>Missing<br>None<br>-9<br>None<br>None<br>None |       |
| 12<br>13<br>Data View<br>*petstore<br><u>File</u> <u>Edit</u><br>1<br>2<br>3<br>4<br>5<br>6 |                                                                                                    | - IBM SPSS S<br><u>Transform</u><br>Type<br>Numeric<br>Numeric<br>Numeric<br>Numeric<br>Numeric<br>Numeric<br>Numeric<br>Numeric<br>Numeric | tatistics Data<br><u>Analyze</u><br>Width Dec<br>2 0<br>1 0<br>1 0<br>2 0<br>1 0<br>1 0<br>1 0<br>1 0<br>1 0 | Editor<br>Graphs Util<br>Caraphs Util<br>Caraphs Caraphs Caraphs | Ities Add- <u>o</u> n<br>Label<br>reptile depart<br>freptile qualit<br>r of reptiles at<br>fish available<br>of fish quality - | 8<br>IBM SPSS<br>S Window<br>Ment<br>y - 1-10 scale<br>store         | 20<br>Statistics Proc<br>Help<br>Va<br>None<br>{1, not sep<br>None<br>None<br>{1, freshwa<br>None | 1<br>essoris ready<br>lues<br>varate}<br>iter only} | 8<br>Missing<br>None<br>-9<br>None<br>None<br>-9   |       |

The "Data View" and "Variable View" for the completed data set is shown below.

SPSS data set files are saved using the file extension ".sav" Remember to save early and often !!!!

type of store

number of mammals

8

9

10

Data View

chain

1

mamInum

Variable View

Numeric

Numeric

1

2

0

0

{1, chain store} ....

None

IBM SPSS Statistics Processor is ready

None

None

Þ